# QGIS CASE: POŁĄCZENIE DWÓCH TOROWISK W JEDNO

GEOALGORYTMY V.VORONOI.SKELETON, V.TO.RAST.VALUE, R.THIN, R.TO.VECT

WOJCIECH CHLEBOWSKI; PAWEŁ ZMUDA-TRZEBIATOWSKI

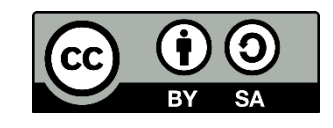

Dokument jest rozpowszechniany na licencji CC-BY-SA 3.0

### WYZNACZANIE OSI JEZDNI I POŁĄCZENIE DWÓCH TOROWISK W JEDNO CZYLI ZMIANA DRÓG LINIOWYCH W POLIGONY I Z POWROTEM

### 1. Wprowadzenie

W niniejszej części samouczka opisano zadanie, w którym połączono dwie warstwy liniowe, np. dwie jezdnie, w jedną. Rozwiązano je na dwa sposoby. W obydwu przypadkach w pierwszym kroku linie łączone są w jeden poligon, z którego następnie wyznaczana jest linia środkowa. Stąd metody te nadają się też np. do wyznaczania osi drogi. Zadanie rozwiązano na przykładzie fragmentu sieci tramwajowej w Poznaniu. Ograniczenie się do fragmentu ma na celu szybsze wykonanie zadania, gdyż niektóre z prezentowanych geoalgorytmów są bardzo czasochłonne.

### 1.1. Wczytanie i przygotowanie warstwy początkowej

Na początku proszę wczytać warstwę liniowej *tram\_przycieta.shp*, (wycięty fragment warstwy *tramwaje.shp*, która była użyta w podstawowym samouczku), która jest udostępniona w paczce z plikami do tego zadania na stronie <u>http://www.dts.put.poznan.pl/samouczek-qgis/</u>. Warstwa zapisana jest w układzie EPSG:2180.

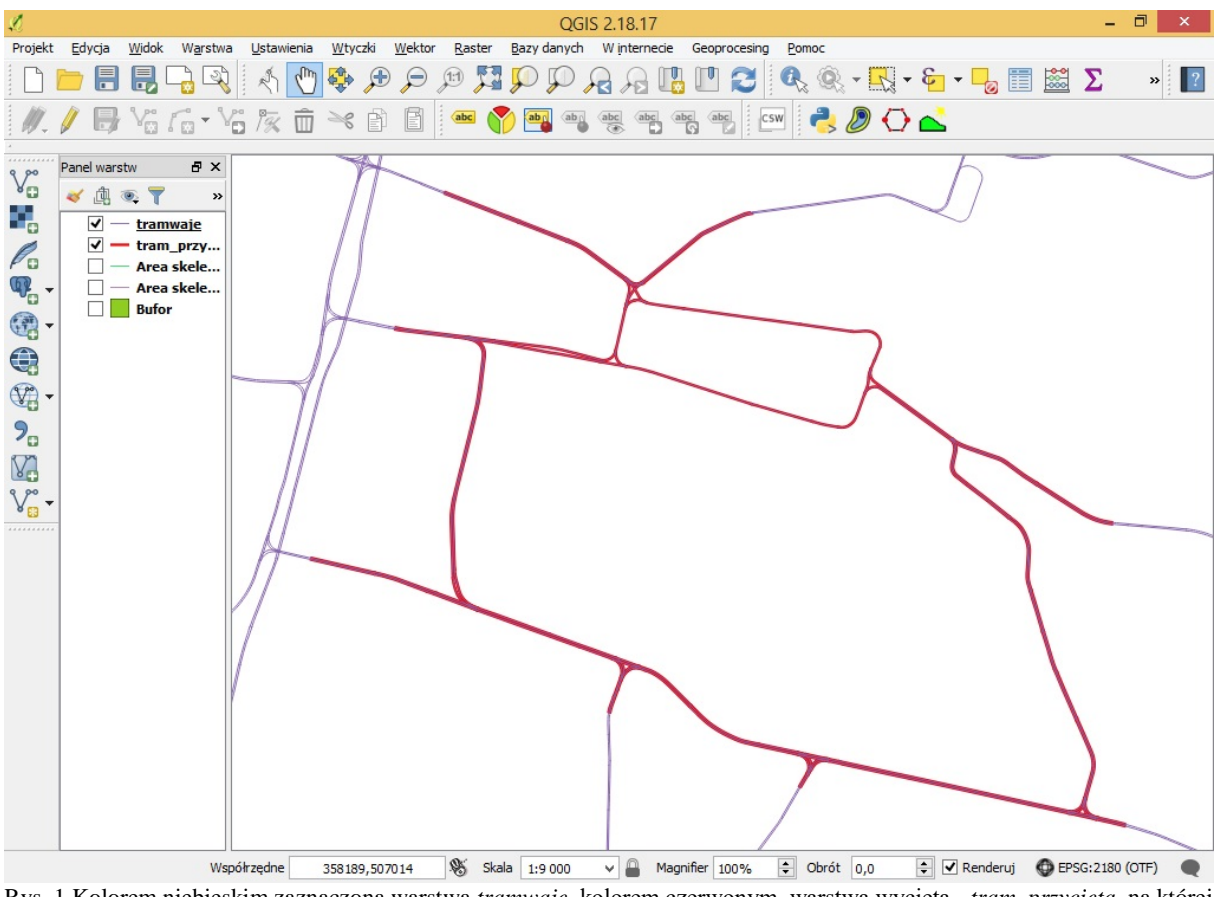

Rys. 1.Kolorem niebieskim zaznaczona warstwa *tramwaje*, kolorem czerwonym warstwa wycięta - *tram\_przycieta*, na której dalej będziemy kontynuować pracę

### 1.2. Buffer vectors (buforuj wektory)

Geoalgorytm *Buffer vectors* służy do tworzenia buforu (otoczki) o wybranej przez nas szerokości i wokół wybranych przez nas obiektów. Został już opisany w podstawowej części samouczka w rozdziale "buforowanie". W tym zadaniu posłuży do stworzenia poligonu z warstwy liniowej.

Jeżeli panel z narzędziami geoprocesingu nie jest otwarty, wyświetl go za pomocą skrótu klawiszowego (*Ctrl+Alt+t*). Odnajdź w nim wspomniany wyżej geoalgorytm *Buffer vectors (buforuj wektory)*.

W okienku z parametrami proszę wskazać przyciętą warstwę tramwajową, a stałą wielkość bufora wybrać dość małą, jednak taką aby sąsiednie tory się połączyły, ale np. rozjazdy już nie. Wielkość bufora jest wyrażona w jednostkach mapy. Dla układu EPSG:2180 są to metry. W rozwiązywanym przykładzie wielkość bufora powinna wahać się między 3, a 5.

Poszczególne odcinki torowiska należy też połączyć w jeden obiekt. Można zrobić to agregując pola według opcji *fclass* oraz zaznaczyć "utwórz geometrię jednoczęściową" albo zaznaczyć opcję "agreguj wszystkie wyniki". Utworzenie geometrii jednoczęściowej spowoduje powstanie w następnym kroku spójnych linii.

Jeśli podczas tworzenia geoalgorytm poinformuje nas o błędzie może to być spowodowane występowaniem polskich znaków, np. w nazwie warstwy lub folderu ją zawierającego. Efekt pracy powinien wyglądać podobnie jak na rys. 2. Tak utworzoną warstwę proszę zapisać, gdyż przyda się ona zarówno do rozwiązania problemu opisanego w rozdziale 2, jak i w rozdziale 3.

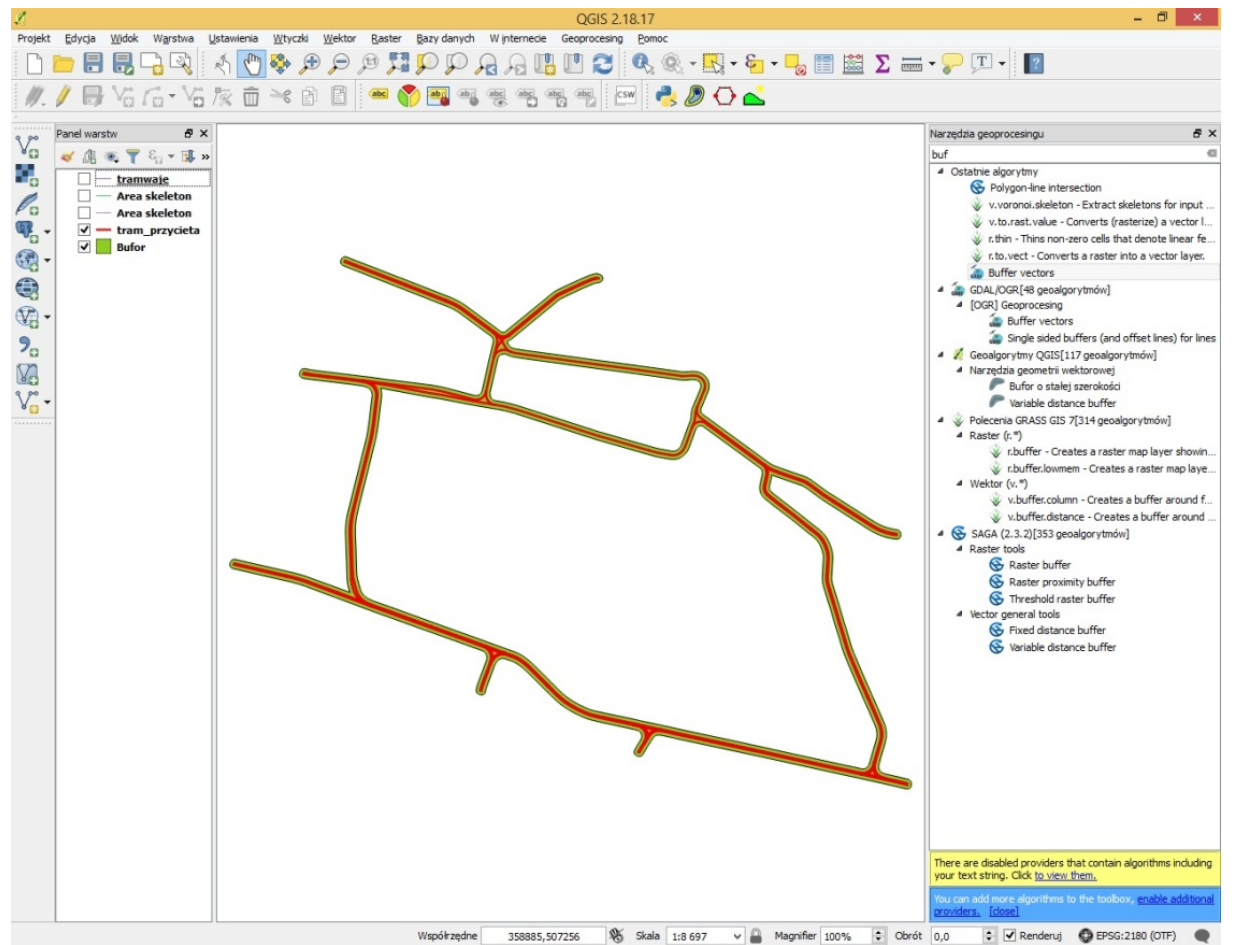

Rys. 2. Wynik pracy Buffer vector zaznaczony kolorem zielonym

## 2. Wyznaczanie linii środkowej poligonu – metoda wykorzystująca narzędzie geoprocesingu *v.voronoi.skeleton*

Do wyznaczenia linii środkowej poligonu można użyć narzędzia geoprocesingu *v.voronoi.skeleton*, które jest domyślnie instalowane z QGISem wraz z innymi geoalgorytmami *Grass*. Więc nie będzie trzeba pobierać dodatkowej wtyczki, aby z niego skorzystać.

Uwaga, geoalgorytm *v.voronoi.skeleton* jest dostępny dopiero od QGISa w wersji 2.18.11. W QGISie 3.x algorytm ten jest zintegrowany w *v.voronoi*, jednak przez błąd w programie może uniemożliwić wczytanie warstwy poligonowej (przynajmniej do wersji 3.4.2).

Proszę teraz włączyć okienko ustawiania parametrów i:

- jako warstwę wybrać wcześniej powstały bufor,
- jako Maximum dangle length of skeletons wybrać dość dużą liczbę dodatnią, np. 10; parametr ten określa dokładność wyznaczania linii środkowej; pozostawienie wartości "-1" spowoduje powstanie jednej linii centralnej dla całej warstwy; natomiast wpisanie zbyt małej liczby dodatniej powstanie nadmiarowych krótkich "rozjazdów" łączących boki buforu, które nie były wcześniej liniami; z kolei wpisanie zbyt dużej wartości (np. 1000) może spowodować usunięcie niektórych linii.
- pozostałe parametry można pozostawić bez zmian.

Następnie proszę kliknąć przycisk [Run] i uzbroić się w cierpliwość, ponieważ proces wyznaczania linii środkowych trwa tym dłużej, im większą mamy warstwę poligonu. Czynności wykonane w niniejszym rozdziale powinny być zbliżone do przedstawionych na poniższym rysunku.

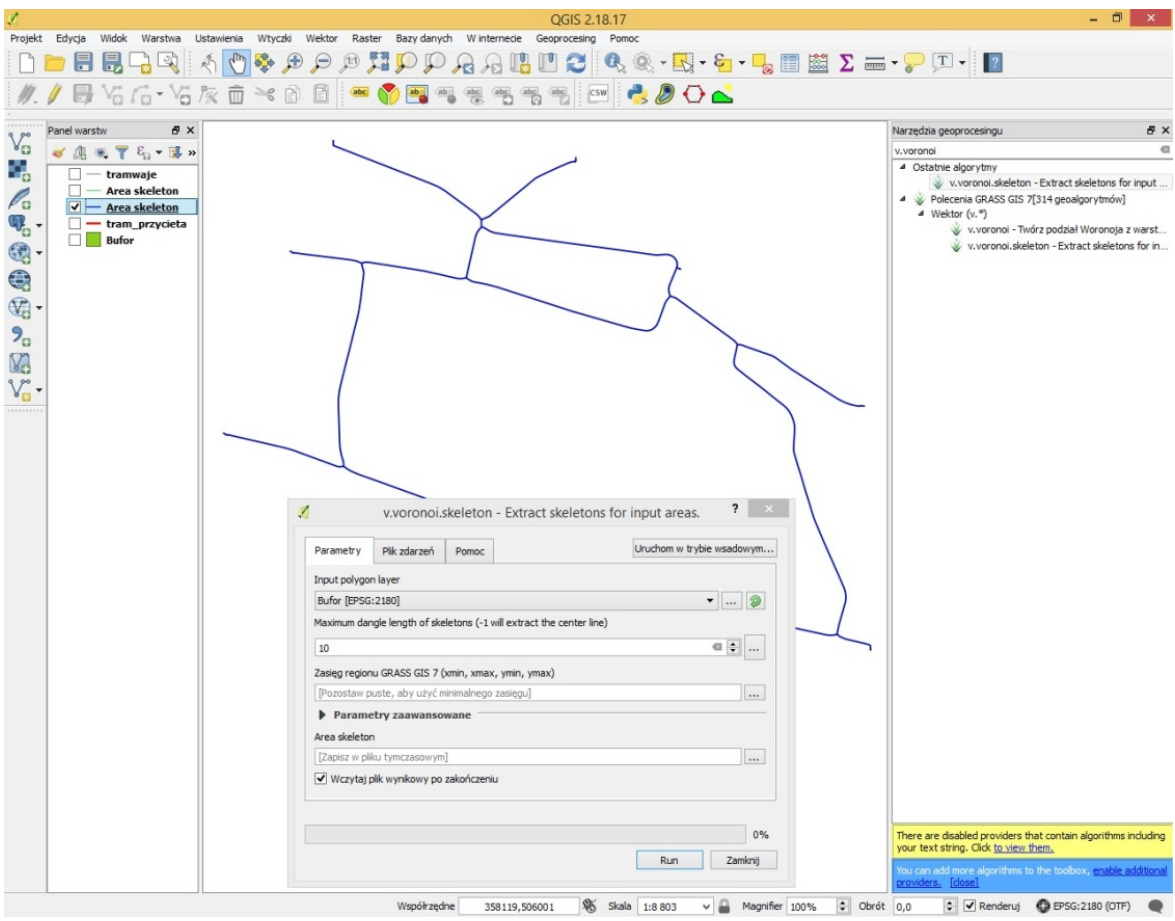

Rys. 3. V.voronoi.skeleton

### 3. Metoda alternatywna – przez raster

Alternatywą metodą wyznaczenia linii środkowej są polecenia GRASS GIS 7, a dokładniej użycie trzech geoalgorytmów (*v.to.rast.value*, *r.thin* oraz *r.to.vect*), których funkcję pozwolą nam uzyskać bardzo zbliżony efekt do tego z punktu poprzedniego.

### 3.1. Algorytm – v.to.rast.value.

Z wyżej wymienionymi narzędziami będziemy pracować na warstwie buforowej uzyskanej w podrozdziale 1.2, a więc proszę o wczytanie jej, a następnie o uruchomienie *v.to.rast.value*.

Użycie skrótu klawiszowego ctrl+alt+t oraz okienka "Szukaj..." znacznie ułatwi sprawę.

| Parametry                                                       | Plik zdarzeń                                                          | Pomoc | Uruchom w trybie wsa | dowym    |  |  |  |     |
|-----------------------------------------------------------------|-----------------------------------------------------------------------|-------|----------------------|----------|--|--|--|-----|
| ,                                                               |                                                                       |       |                      | -        |  |  |  |     |
| Input vector                                                    |                                                                       |       |                      |          |  |  |  |     |
| Bufor [EPSG:2180]   Source of raster values                     |                                                                       |       |                      |          |  |  |  |     |
|                                                                 |                                                                       |       |                      |          |  |  |  | val |
| Raster value                                                    | aster value                                                           |       |                      |          |  |  |  |     |
| 1,000000                                                        |                                                                       |       |                      |          |  |  |  |     |
| Zasięg region                                                   | sięg regionu GRASS GIS 7 (xmin, xmax, ymin, ymax)                     |       |                      |          |  |  |  |     |
| [Pozostaw p                                                     | [Pozostaw puste, aby użyć minimalnego zasięgu]                        |       |                      |          |  |  |  |     |
| Wielkość kom                                                    | ielkość komórki GRASS GIS 7 (pozostaw 0, aby użyć domyślnej wartości) |       |                      |          |  |  |  |     |
|                                                                 |                                                                       |       |                      |          |  |  |  |     |
| 1,000000                                                        |                                                                       |       | - Las                |          |  |  |  |     |
| 1,000000                                                        | try zaawanco                                                          |       | · · · · ·            | <b>_</b> |  |  |  |     |
| 1,000000<br>Parame                                              | try zaawanso                                                          | wane  |                      | <b>_</b> |  |  |  |     |
| 1,000000<br>Parame<br>Rasterized                                | etry zaawanso                                                         | wane  |                      |          |  |  |  |     |
| 1,000000<br>Parame<br>Rasterized                                | e <b>try zaawanso</b><br>ku tymczasowym                               | wane  | va i                 |          |  |  |  |     |
| 1,000000<br>Parame<br>Rasterized<br>[Zapisz w plil<br>Wczytaj p | t <b>ry zaawanso</b><br>ku tymczasowym<br><b>vlik wynikowy po</b>     | wane  | • • • •              |          |  |  |  |     |
| 1,000000<br>Parame<br>Rasterized<br>[Zapisz w plil<br>Wczytaj p | e <b>try zaawanso</b><br>ku tymczasowym<br><b>Jik wynikowy po</b>     | wane  |                      |          |  |  |  |     |
| 1,00000<br>Parame<br>Rasterized<br>[Zapisz w plil<br>Wczytaj p  | e <b>try zaawanso</b><br>ku tymczasowym<br><b>Jik wynikowy po</b>     | wane  |                      |          |  |  |  |     |
| 1,00000<br>Parame<br>Rasterized<br>[Zapisz w plil<br>Wczytaj p  | e <b>try zaawanso</b><br>ku tymczasowym<br><b>ylik wynikowy po</b>    | wane  |                      |          |  |  |  |     |

Rys. 4. Okno ustawianień parametrów geoalgorytmu v.to.rast.value

Parametry proszę ustawić jak rysunku 4. Szczególną uwagę proszę zwrócić na *Wielkość komórki GRASS GIS 7*. Ważne jest aby jej wartość była mała, np. wynosząca jeden metr (czyli 1 jednostkę mapy w układzie EPSG:2180). Następnie proszę uruchomić geoalgorytm przyciskiem [Run]. Efekt pracy na pierwszy rzut oka to po prostu zakolorowanie warstwy buforowej na czarno, leczy gdy znacznie powiększymy widok do krawędzi obszaru bufora możemy spostrzec "schodkową" strukturę krawędzi - są to właśnie kwadraciki, które ustawiliśmy parametrem *Wielkości komórki GRASS GIS.* Wygenerowana warstwa "rasterized" jest warstwą rastrową.

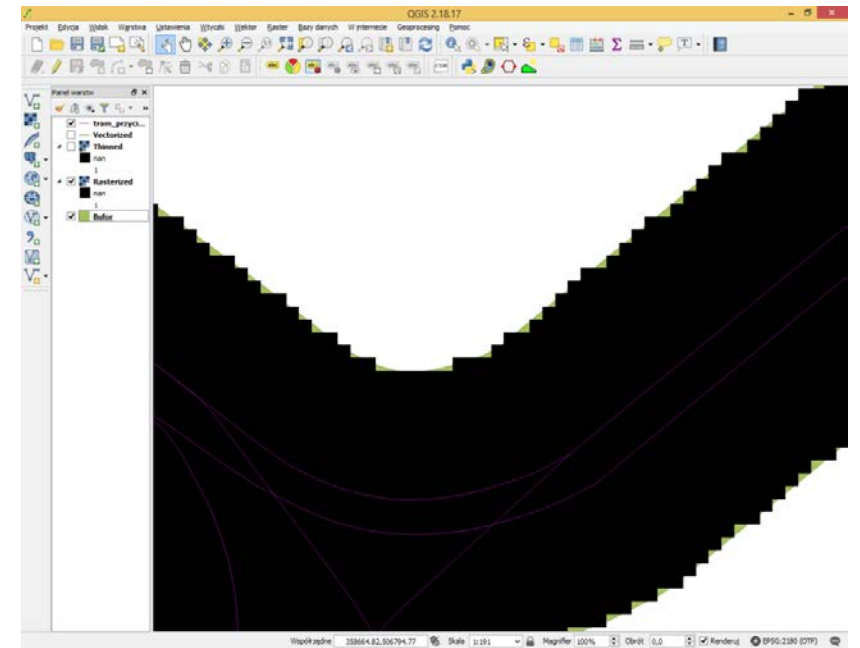

Rys. 5. Kolor zielony - warstwa buforowa, kolor czarny - warstwa rastrowa, linia koloru fioletowego - warstwa obrazująca przebieg linii tramwajowych które będziemy scalać

#### 3.2. Algorytm – R.thin

Proszę o uruchomienie tytułowego geoalgorytmu tego podrozdziału. W oknie geoalgorytmu można pozostawić domyślne parametry – parametr *maximum numer of iterations* można zwiększyć, jeśli dla domyślnej wartości nie osiągnięto wystarczającego "wyszczuplenia" zrasteryzowanego bufora. Po uruchomieniu go przyciskiem [Run] powinniśmy uzyskać efekt zbliżony do widocznego na rys. 6.

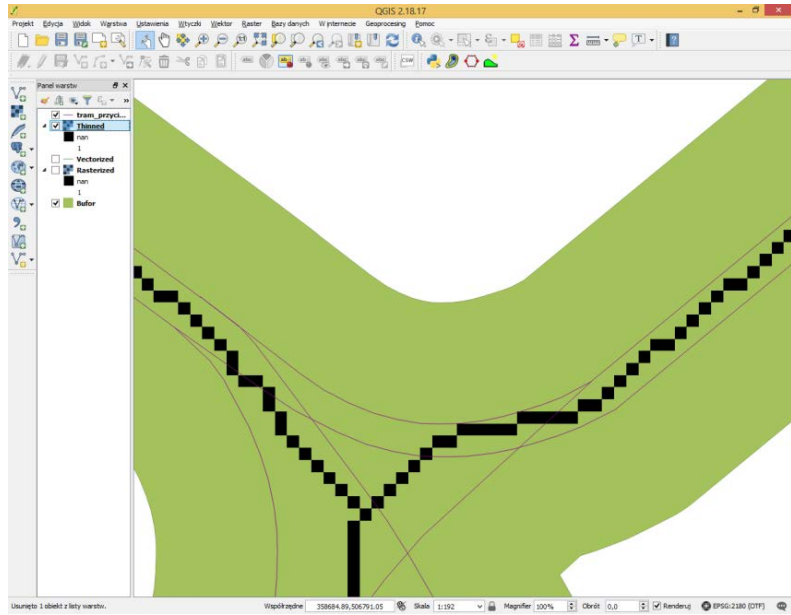

Rys. 6. Kolor czarny - nowopowstała warstwa po wykonaniu geoalgorytmu r.thin

### 3.3. Algorytm – r.to.vect

Przekształcenie "wyszczuplonej" warstwy rastrowej do wektorowej liniowej odbywa się za pośrednictwem geoalgorytmu *r.to.vect*. Po włączeniu okna ustawień geoalgorytmu proszę dopilnować, aby w polu *Input raster layer* widniała warstwa *Thinned*, a *Feature type* zaznaczona opcja *line*. Dodatkowo według uznania można wygładzić krawędzie zaznaczając *Smooth corners of area features*.

| ļ | r.to.vect -            | Converts a                                    | raste        | r into a vect  | o ?      | ×     |  |  |  |
|---|------------------------|-----------------------------------------------|--------------|----------------|----------|-------|--|--|--|
|   | Parametry              | Plik zdarzeń                                  | <b>∢</b> ₽₫n | Uruchom w tryb | oie wsad | owym  |  |  |  |
|   | Input raster l         | but raster layer                              |              |                |          |       |  |  |  |
|   | Rasterized [EPSG:2180] |                                               |              |                |          |       |  |  |  |
|   | Feature type           |                                               |              |                |          |       |  |  |  |
|   | line 🔻                 |                                               |              |                |          |       |  |  |  |
|   | Smooth co              | rners of area features                        |              |                |          |       |  |  |  |
|   | Zasięg region          | x)                                            |              |                |          |       |  |  |  |
|   | [Pozostaw p            | Pozostaw puste, aby użyć minimalnego zasięgu] |              |                |          |       |  |  |  |
|   | Parame                 |                                               |              |                |          |       |  |  |  |
|   | Vectorized             | ectorized                                     |              |                |          |       |  |  |  |
|   | [Zapisz w plik         | u tymczasowym                                 | /m]          |                |          |       |  |  |  |
|   | ✓ Wczytaj p            | lik wynikowy po                               | zakoń        | czeniu         |          |       |  |  |  |
|   |                        |                                               |              |                |          |       |  |  |  |
| İ |                        |                                               |              |                |          |       |  |  |  |
|   |                        |                                               |              |                |          | 0%    |  |  |  |
|   |                        |                                               |              | Run            | Za       | mknij |  |  |  |

Rys. 7. Okno ustawień geoalgorytmu R.to.vect

Na rysunku 8 kolorem czerwonym zaznaczono wynikową warstwę liniową. Nie ma ona tak smukłej geometrii jak warstwa liniowa tramwajowa, ale w mniejszym powiększeniu dość dobrze obrazuje przebieg trasy torowisk tramwajowych.

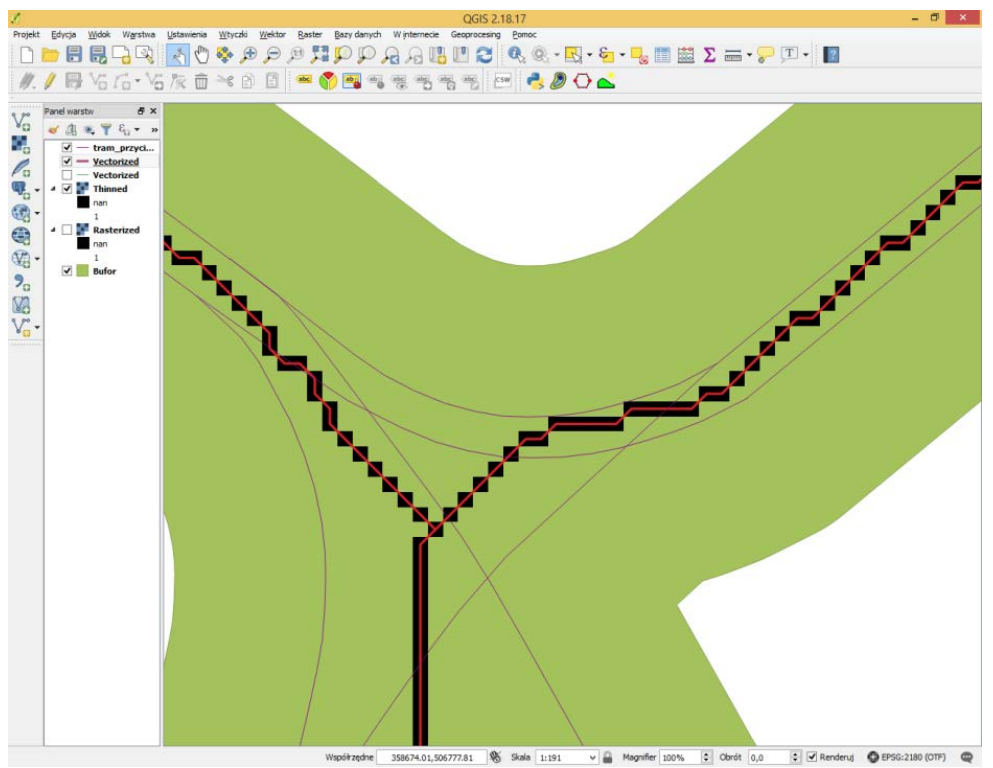

Rys. 8. Warstwa liniowa powstała za pomocą *r.to.vect* - kolor czerwony

Uzyskaną warstwę liniową możesz dodatkowo uprościć przez użycie geoalgorytmu *uprość* geometrię (menu wektor  $\rightarrow$  narzędzia geometrii  $\rightarrow$ ). Czym wyższy parametr tolerancji, tym bardziej uproszczona będzie uzyskana sieć.

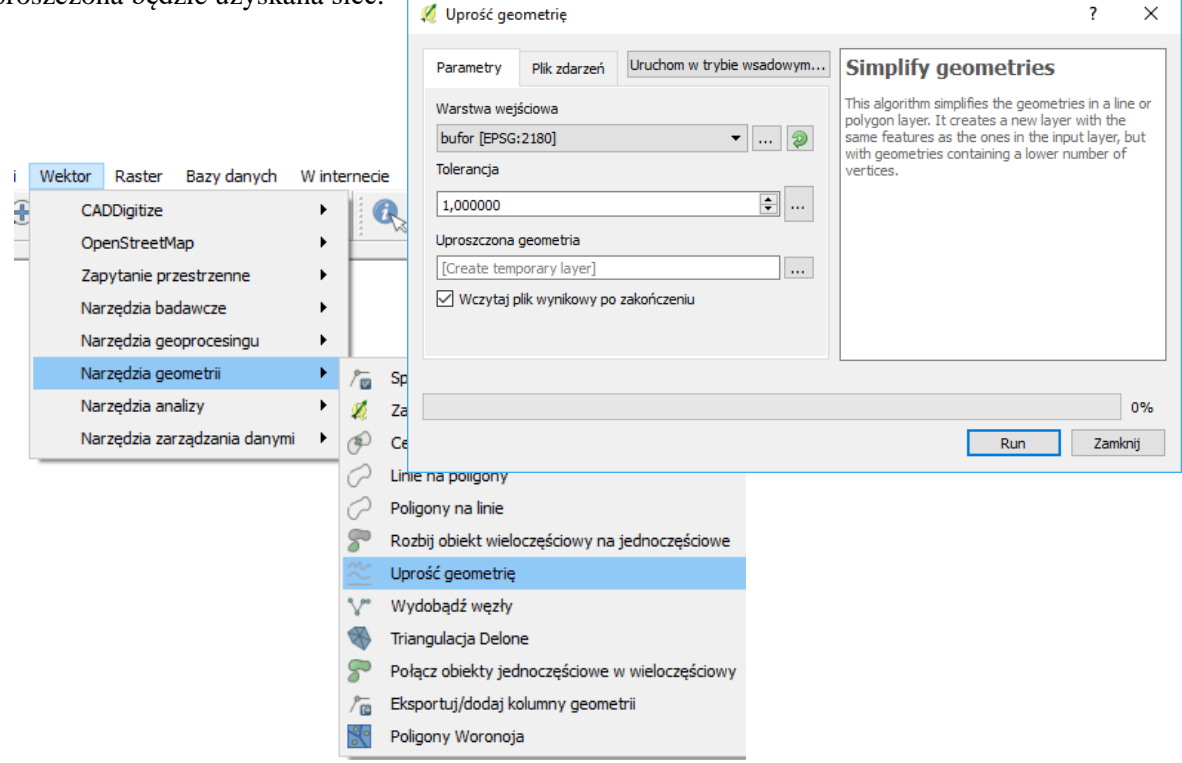

Rys. 9. Geoalgorytm "uprość geometrię"